# **KUMON GIC**

第1日程: 2024年8月4日(日)~8月9日(金) 第2日程: 2024年8月11日(日)~8月16日(金) 場所:ホテル琵琶湖プラザ

## 新着情報

2024/03/11 システム設定中です。今しばらくお待ちください。

「Global Immersion Camp」への参加をご検討中の皆様へ

この度は「Global Immersion Camp」への参加をご検討いただき、誠にありがとうございます。

参加者登録受付開始:4月20日(土)10:00~ 参加受付締切:6月5日(水)23:59

お申込にはユーザー(保護者)登録が必要です。4月12日(金)より行っていただけます。 4月19日(金)までにユーザー登録をお済ませいただくと、4月20日(土)以降の参加者登録がスムーズです。

お申込操作について

初めてお申込をされる場合

ここをクリックして申込画面へ進みます。

| はじめ<br>ここで          | ての申込は<br>をクリック |
|---------------------|----------------|
| 🔑 ログイン              |                |
| 登録済の方はこち<br>メールアドレス | らからログインして下さい   |
| パスワード               |                |
|                     | ログインする         |
| パスワー                | ドをお忘れの方はこちら    |

### KUMON GIC

- 第1日程: 2024年8月4日(日)~8月9日(金)
- 第2日程: 2024年8月11日(日)~8月16日(金)
- 新:ホテル琵琶湖ブラザ

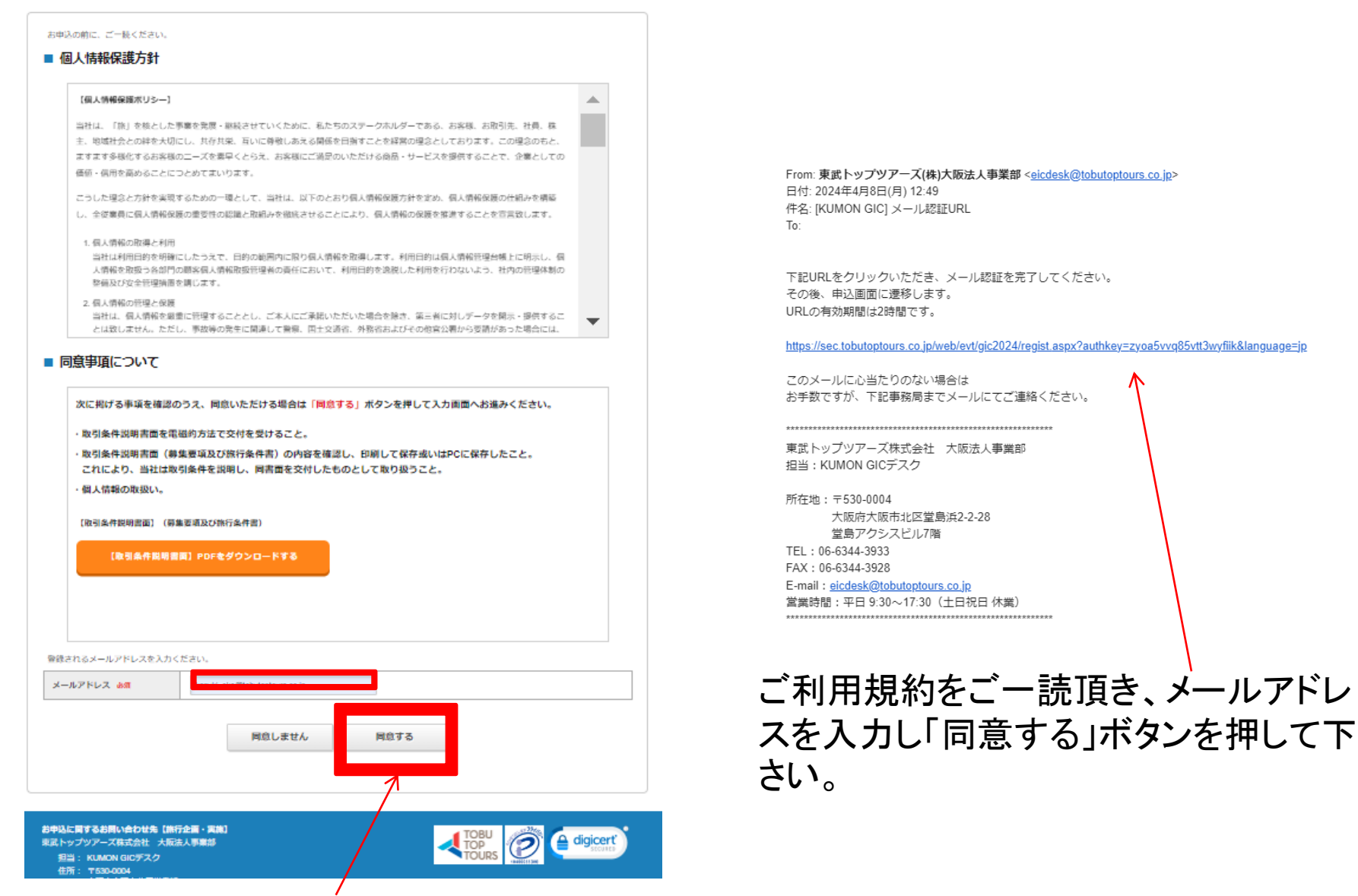

ご利用規約をご一読頂き、メールアドレスを入力し「同意する」ボタンを押して下さい。

#### 申込者情報登録

図お頭の第目はおず入力してください。

#### ログイン開催

ログインする際のメールアドレス・パスワードを設定します。

| 8-177562 em   | 平均査を含むアドレスを100支半回内で入力してください。<br>(「査(査の第にドット)」、「」(ドット2つ)」を含むメールアドレスはご利用いただけません) |
|---------------|--------------------------------------------------------------------------------|
| //27-K an     | 中外等着手記562年ほと202年ほれで入力してください。<br>(同じ立手を連結で22年、のと評価のパスワードは入力できません)               |
| バスワード(御道) 200 | (専団のためもう一層入力してください)                                                            |

| G3541948               |                     |
|------------------------|---------------------|
| 保護者氏系 👍                | 8                   |
| 保護者氏系力 <del>才</del> ## | 1-7 ×1 (@ħ/t/\$/t?) |
| 保護者在4日一マ平 48           | 80-77               |

| 連絡先的線           |                             |
|-----------------|-----------------------------|
| 波赫瓦廷隆 <u>40</u> |                             |
|                 |                             |
|                 |                             |
| R.1587 AN       | M : 05-0000 (U-(72>3.3)     |
| FAX             | M : 05-0000 (/\-f J > J, h) |

#### キャンプ範疇中の保急連絡先

| 25 da       | 朝:公安 太郎 (持と朱の際にスペースを入れてください) |
|-------------|------------------------------|
| 6.887 as    | Ø1:000-0000-0000 (/√(2>3.t)) |
| it.m        |                              |
| 秘羅連絡動使九四    |                              |
| 秘羅連絡動標大電訊器門 | M:03-0000-0000 (U-(7>3.1)    |
|             | 戻る 確認調整へ                     |

# 保護者の方の情報を登録して下 さい。ここで設定頂いた「パス ワード」は今後必要になりますの で、忘れないように控えておいて 下さい。入力後、確認ボタンを押 して次のページへ進んで下さい。

# **KUMON GIC**

第1日程: 2024年8月4日(日)~8月9日(金) 第2日程: 2024年8月11日(日)~8月16日(金)

場 所:ホテル琵琶湖プラザ

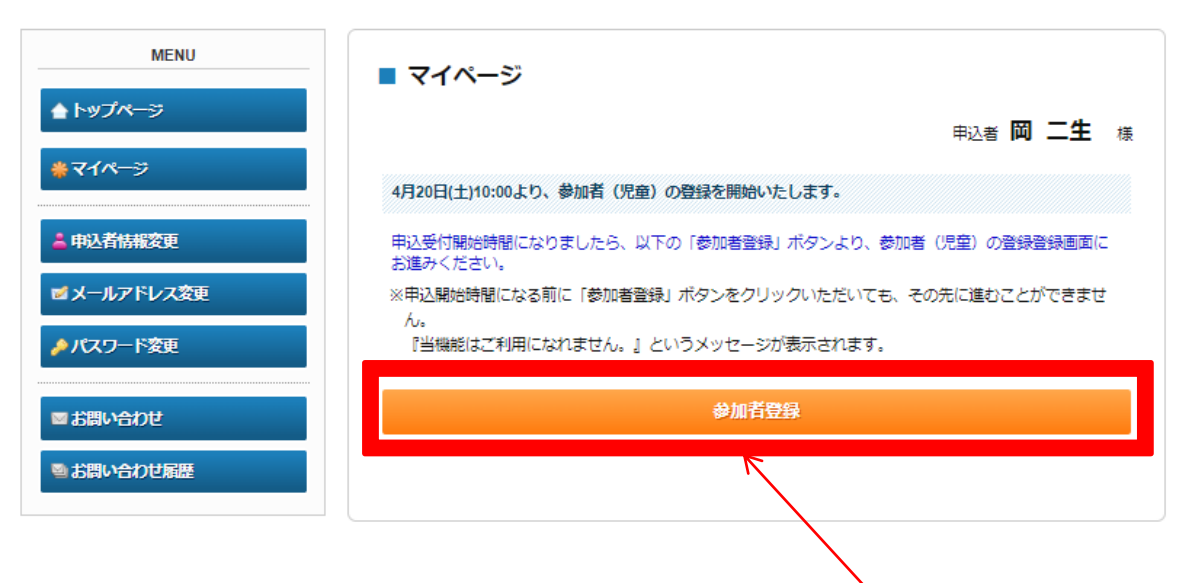

保護者登録が完了しますと、4月20日10:00以降に上記のページが表示されます。 このページが「マイページ」です。

「参加者登録」より、キャンプ参加登録が可能になります。

|                          | <sub>申込者</sub> 岡二生 様                                                   |
|--------------------------|------------------------------------------------------------------------|
| 参加する方(児童)の<br>入力が完了しましたら | 対情報を登録してください。<br>5、画面下郎の「確認画面へ」ボタンを押してください。                            |
| 参加者情報                    |                                                                        |
| 英語レベルまたは教材               |                                                                        |
| 進度・前回参加 必須<br>参加選択 必須    | <b>`</b>                                                               |
|                          | ×                                                                      |
| 推進仲弗2布巖                  | ~                                                                      |
| 参加者氏名 必須                 | 姓 名                                                                    |
| 参加者氏名力ナ 必须               | セイ メイ (全角カタカナ)                                                         |
| 参加者氏名ローマ字<br>必須          | 姓 名                                                                    |
| 現在、公文の教室で学<br>習中ですか? 必須  | ~                                                                      |
| お通いの公文式教室名               |                                                                        |
| 指導者名 🖧                   | ※わからない場合は「わからない」、通っていない場合は「なし」とご入力ください。                                |
|                          | 例:公文 太郎(姓と名の間にスペースを入れてください)<br>※わからない場合は「わからない」、通っていない場合は「なし」とご入力ください。 |
| 公文式英語教材進度<br>必須          | ~                                                                      |
| 英検資格 必須                  | ~                                                                      |
| TOEFL受険テスト 必<br>猟        | ~                                                                      |
| TOEFLスコア・<br>Reading     |                                                                        |
| TOEFLスコア・<br>Listening   |                                                                        |
| その他英語資格・英語<br>カなど        |                                                                        |
|                          | ////////////////////////////////////                                   |
| 学年 必須                    |                                                                        |
| 生年月日 ४ 🕯                 | Ф <b>У</b> Я <b>У</b> В                                                |
| 性別 截編                    | ○ 男性 ○ 女性                                                              |
| 年齢。必須                    | 歳(半角数字のみ)                                                              |
| 学校名                      |                                                                        |
|                          |                                                                        |
|                          | 戸ス 盛辺画面人                                                               |

# 各項目の選択・入力を行って下さい。

「参加選択」項目で「先着枠」を選択できない 場合、先着枠が定員に達しています。 「参加選択」「抽選枠第2希望」共に抽選枠 にてお申込下さい。

この際、「参加選択」項目、「抽選枠第2希 望」項目ともに同じキャンプを選択された場 合、「第2希望無し」として受付致します。

### ■ マイページ

### 申込者 岡二生 様

### 2人目以降の参加者(児童)登録をご希望の方へ

- 参加者(児童)が複数名いらっしゃる場合は、MENUの「参加者登録」ボタンより、2人目以降をご登録 ください。
- 抽選枠にてお申込の方には、6月10日(月)を目途に、ご登録いただいているメールアドレスへ抽選結果をお 知らせいたします。
- 誤って取消なさいませんようご注意ください。

### 先着枠にてお申込みいただいた方へ

- 5月中旬を目処に、ご自宅に書類をお届けいたします。
- MENUの「参加者詳細・健康状態登録」ボタンより、各情報のご登録をお願いいたします。
- 4月24日(水)12:00以降、MENUの「支払」ボタンより、参加費をお支払いください。
   クレジットカードまたは銀行振込にてお支払いいただけます。
   なお、送迎サービスや交通手配に付随して発生する費用につきましては、後日、請求書を別途お送りさせていただく形となります。

### 参加日程の変更・取消について

#### MENUの「取消」ボタンより、ご予約の取消が可能です。

- 参加日程を変更される場合、MENUの「取消」ボタンよりMENU内の「取消」ボタンより一度ご予約を取 消いただき、下部「修正」ボタンより再度ご予約ください。
- ・登録済の参加者の情報を変更される場合は、参加者名の右側にある「修正」を押してください。「取消」
   をなさいませんようくれぐれもご注意ください。

当日の持ち物 (Coming Soon)

| 1.岡 三世 様 (参加者)                        |           |         | 🥃 修正      |
|---------------------------------------|-----------|---------|-----------|
| 參加選択                                  | 単価        | 数量      | 小計        |
| 2024/08/04 【先著枠】6days 8/4~8/9         | ¥ 115,000 | 1       | ¥ 115,000 |
| 组造行列之行黨                               | 年間        | \$3. MH | (JPRI)    |
| 2024/08/04 【抽選枠 第2希望】6days どちらの日程でも良い | -         | 1       | -         |

# ここに申込内容が表示されます。 「【先着枠】」と表示されていれば、 参加確定となります。

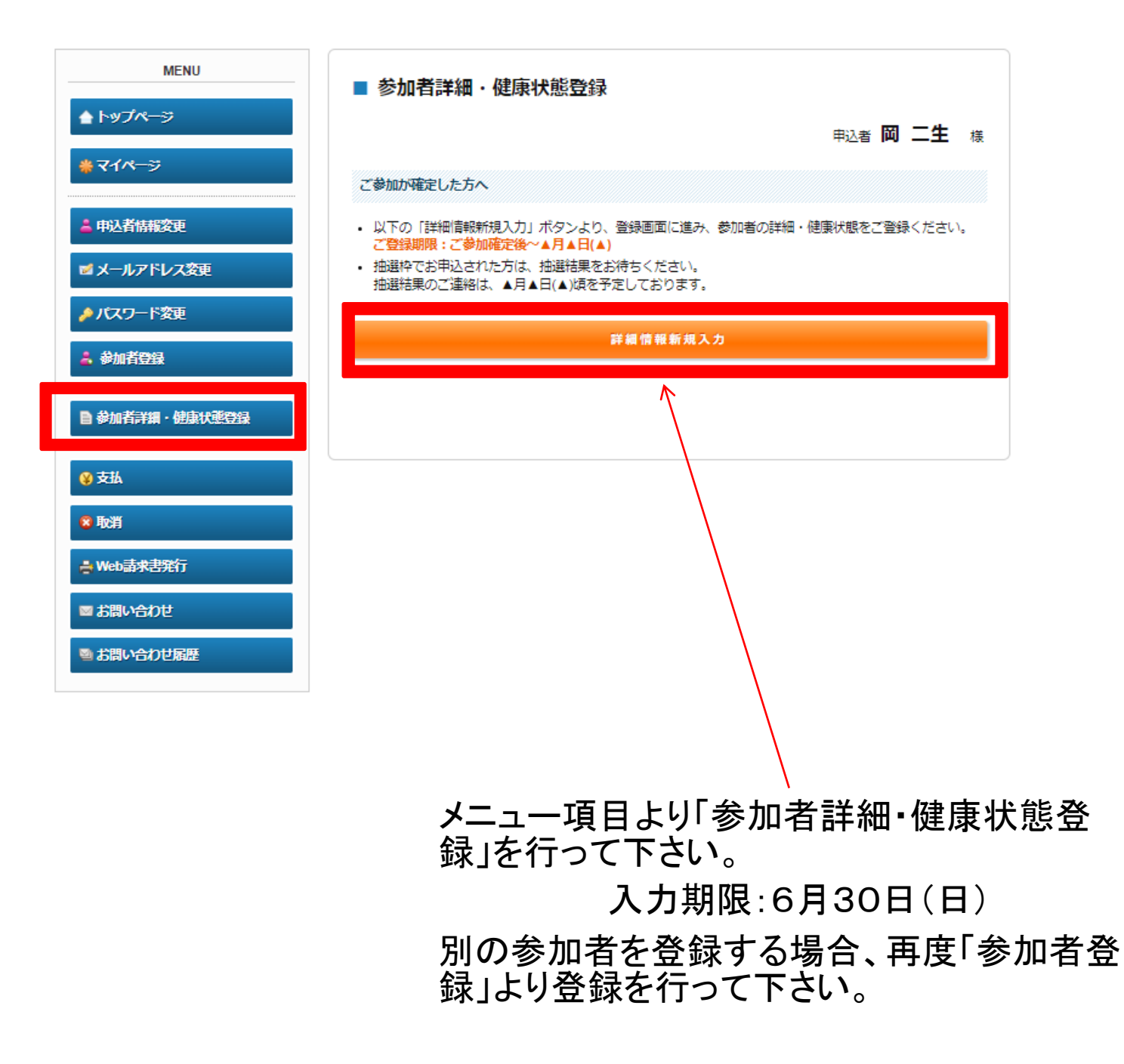

| ■ 参加者詳細・健康状態登録                                                                                                    | 身長                                 | cm (半角数字のみ)                                              |
|----------------------------------------------------------------------------------------------------|------------------------------------|----------------------------------------------------------|
|                                                                                                    | 体重                                 | kg (半角数字のみ)                                              |
| 甲込者 间间 二二 土 様                                                                                                    | 運動量                                | ~                                                        |
| 参加する方 (児童) の情報を登録してください。<br>入力が完了しましたら、画面下部の「確認」ボタンを押してください。                                                                                                    | 食欲                                 | ~                                                        |
| 参加有氏名 必須 姓 名                                                                                                    | 積極性                                | ~                                                        |
|                                                                                                    | 人見知り                               | ~                                                        |
| 題手配について                                                                                                    | 起床時間                               | 例:: 6:30                                                 |
| 通手配は全ての日程で承ります。<br>料送迎サービスは滋賀県開催のみ、承ります。                                                                                                    | 寝起き                                | ~                                                        |
| Fケットのみのお手配や、ご家族のチケットのお手配も承っております。<br>≤111111111111111111111111111111111111                                                                                      | 就寝時間                               | (H) : 22:00                                              |
| は、有料送迎サービス利用の方の新幹線のチケットに関しましては全て東武トップツアーズ(株)にてお手配<br>いまします                                                                                                    | 寝つき                                | ~                                                        |
| %このよう。<br>ゲット代のお支払いに関しましては、手配充了後ご請求書を送付申し上げます。<br>後世ナービス書用に関しましても後日ご請求書を送付申し上げます。                                                                               | これまでにかかった大きな病気など                   |                                                          |
|                                                                                                    | 現在治療中の病気など                         |                                                          |
| ン注意いたたさたい為<br>ヤンプ最終日、伊丹空港より出発する飛行機が悪天候等の理由により「条件便」になる場合がございま<br>。「条件便」とは、伊丹空港出発後、電天候の為目的の空港とは別の空港に着随する可能性がある便で<br>「祭牛便」とい、伊丹空港出発後、電天候の為目的の空港とは別の空港に着随する可能性がある便で | 服用中の菜の有無・回数                        | 「その他」を選択された方は、以下の「その他特記事項」に詳細をご入力くだ<br>さい。               |
| 「条件便」となった場合、<br>1 保護者付わりの大人がお子様と同行する。                                                                                                    | 服用中の薬の種類                           |                                                          |
| <ol> <li>予定の飛行機を後続の飛行機に変更する</li> </ol>                                                                                                    | 葉によるアレルギーや副作用                      |                                                          |
| 変更は無料ですが、後続の便に空席がない場合や、利用予定の飛行機がその日の最終便の場合、大阪で1泊<br>、次の日の飛行機に変更になる恐れがございます)のいずれかを選択する必要がございます。                                                                  | 食事制限                               | 例:牛卵                                                     |
| の場合は東武トップツアーズ(株)の添乗員を同行させますが、添乗員の往復の航空券代と(到着後衛泊が必<br>要な場合)宿泊費用が必要です。                                                                                            |                                    | 健康上(アレルギー等)、または宗教上の理由で食べられない物がある場合<br>は、なるべく具体的にご入力ください。 |
| の場合、宿泊が必要な場合は実着が必要です。<br>条件便発生の際は、保護者様にご連絡を差し上げるとともに、上記のご希望をお伺いさせて頂きます。                                                                                         | その他特記事項                            | 例: 香麦枕不可<br>健康に関する事項 (アレルギー傾向、かかりやすい病気、特に気になる点)等         |
| アクセス・ナビゲーション<br>たお車のナビゲーションや地図検索サイトで、正確な場所が表示されない場合がございます。<br>7月17年ニナビン・リタクロナジネタイクによる4、ノビナン、                                                                    | 海外経験                               | מטיגטגי, באזיגנטי,                                       |
| 1月1日2017年11月27日1日1日1日2日1日1日21日日1日21日日11日21日日11日1日1日1日                                                                                                    | 研究調査のため、ご協力をお願いし<br>最新の情報をご入力ください。 | いたします。(個人が特定される方法では使用いたしません)                             |
| 家族の入学式/卒業式参加                                                                                                    | 海外経験 腹航先                           |                                                          |
|                                                                                                    | 海外経験 波航時年齢                         | 歳(半角数字のみ)                                                |
|                                                                                                    | 海外経験 渡航期間                          |                                                          |
| 家族の卒業式参加 ✓                                                                                                    | 英会話の経験                             | ~                                                        |
|                                                                                                    | 参加者本人の記入事項                         |                                                          |
| <b>湿</b> 状感                                                                                                    |                                    | 1                                                        |
|                                                                                                    | 御意な教科                              |                                                          |
|                                                                                                    | 苦手な教科                              |                                                          |

趣味・特技 尊敬する人 将来なりたいもの

戻る

確認

# 各項目の入力をお 願いします。

| MENU                           | ■ 支払                                                                                |                                                                        |           |     |           |   |  |
|--------------------------------|-------------------------------------------------------------------------------------|------------------------------------------------------------------------|-----------|-----|-----------|---|--|
| <b>≜</b> トップページ                |                                                                                     |                                                                        | ŧ         | 込者  | 岡 二生      | 檨 |  |
| <del>∦</del> ⋜イペ <del>ージ</del> | 現在の申込・支払状況を表示しています。                                                                 |                                                                        |           |     |           |   |  |
| ▲ 申込者情報変更                      | お支払する場合は、今回お支払いをする項目にチェックを入れて、「支払」ボタンを押してください。<br>(既に支払方法を確定している項目は「支払選択済」と表示しています) |                                                                        |           |     |           |   |  |
| ■ メールアドレス変更                    | 支払方法を「銀行振込」で確定した予約項目について、Web請求書を発行することができます。                                        |                                                                        |           |     |           |   |  |
| ▶パスワード変更                       | ※支払選択を確定した後、支払内容<br>そのため支払確定後は、請求書記                                                 | ※支払選択を確定した後、支払内容の変更はできません。<br>そのため支払確定後は、請求書記載の支払内容も変更できかねますのでご注意ください。 |           |     |           |   |  |
| 🔒 参加者登録                        | 支払履歴                                                                                | 支払屆歷                                                                   |           |     |           |   |  |
| ■参加者詳細・健康状態登録                  | 申込金額合計                                                                              | ¥ 115,000                                                              |           |     |           |   |  |
|                                | 既支払総額合計                                                                             | ¥0                                                                     |           |     |           |   |  |
| 😵 支払                           | 未払額総合計                                                                              | ¥ 115,000                                                              |           |     |           |   |  |
| ※ 取消                           |                                                                                     |                                                                        |           |     |           |   |  |
| ➡ Web請求書発行                     |                                                                                     |                                                                        |           |     |           |   |  |
| ◎ お問い合わせ                       | 岡三世様                                                                                |                                                                        |           | 全て: | 支払をする 🗹   | 2 |  |
|                                | 参加注                                                                                 | · · · · · · · · · · · · · · · · · · ·                                  | 単価        | 数量  | 小計        |   |  |
| ■お問い合わせ届歴                      | 2824/08/04 【先若林                                                                     | ₽] 6days 8/4~8/9                                                       | ¥ 115,000 | 1   | ¥ 115,000 |   |  |
|                                | 抽選枠領                                                                                | §2希望                                                                   | 単価        | 数量  | 小計        |   |  |
|                                | 2024/08/04 【抽選枠 第2希望】                                                               | 6days どちらの日程でも良い                                                       |           | 1   |           |   |  |
|                                |                                                                                     | 支払                                                                     |           |     |           |   |  |
|                                |                                                                                     |                                                                        |           |     |           |   |  |

先着枠で参加が確定した方は4月24日12:00以降にこちらより支払を行って下さい。 抽選枠でお申込頂いた方は抽選結果の連絡をお待ち下さい。抽選結果のご連絡は6月10 日(月)を予定しております。銀行振込又はクレジットカード払いを選択できます。

# 【お申込を取り消される場合】

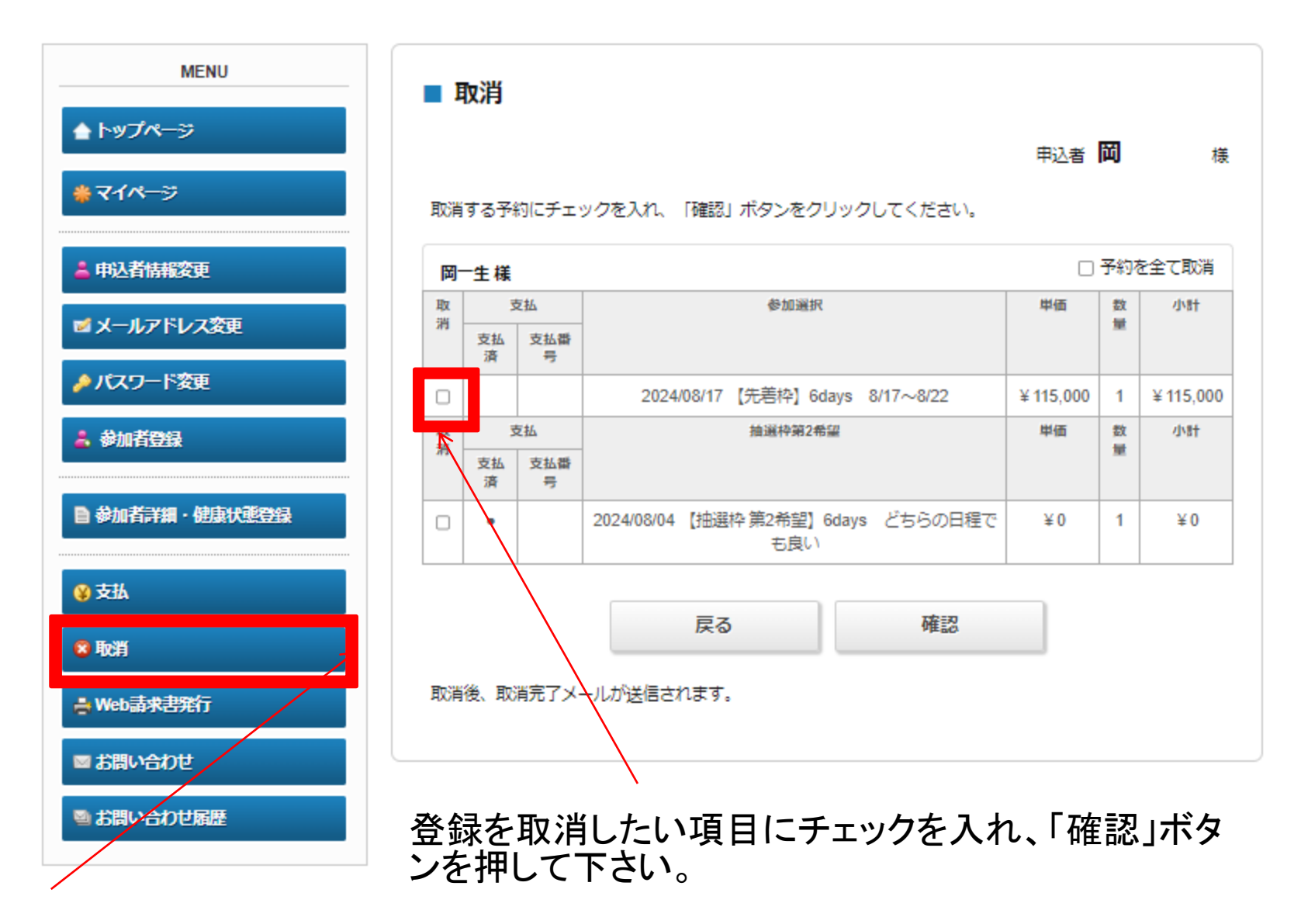

マイページより、「取消」をクリックしてください。

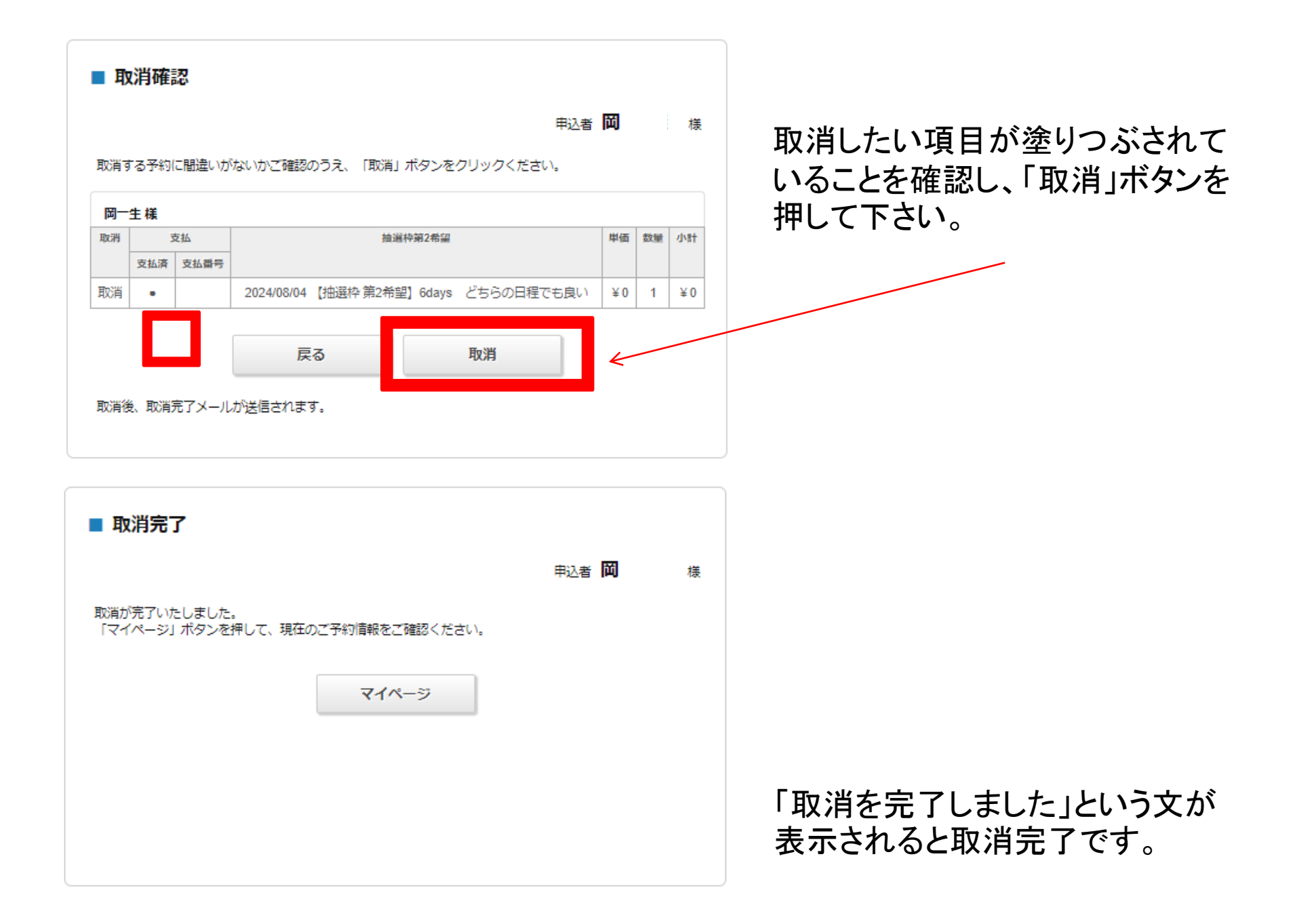